## 2018 Association Registration

Beginning immediately, you must register as an active member of the Association via the Arbiter.

(inactive members, please contact your Secretary)

A background check is also required, which will cost you \$10.00. This will be required annually.

The next several slides show the instructions.

Press (Enter) on your keyboard to advance to the next slide (or wait several seconds)

## Part 1: Registration

- Sign in to the Arbiter
- Using the drop down arrow (upper right corner), select NJSIAA Central Hub

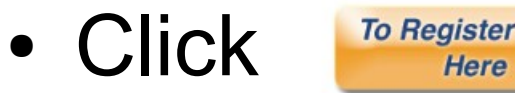

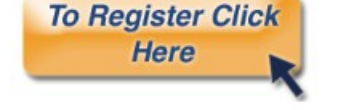

- Next: Active Members, click Varsity, Inactive, Select Inactive Sub Varsity Inactive
   Inactive
   To Register Click Here
   To Register Click Here
   Inactive
- Select 2018-19 Track and Field (from the list)

## **Registration Main Page**

- Review Personal Information Click Next
- Click 'Next' (skip the photo)
- Next Background Consent
- Click
  Click
  Yes
  then 'Next'
- Select your Chapter (or Chapters). Click 'Next'
- Select NJSIAA Track & Field State Partial \*

Click 'Next'

Click 'Next' (confirms the previous entry)

## **Payment Processing**

- Confirm Billing Information
- Select and Enter Payment type
- Click 'I agree'
- Click 'Make Payment'
- The next screen will have only 1 button (Make Payment). Click this again (it will not pay twice). You will see a confirmation (Completed Registrations) and your payment. An email will also be sent.
- Your Process is now completed